### U.S. Environmental Protection Agency Central Data Exchange (CDX)

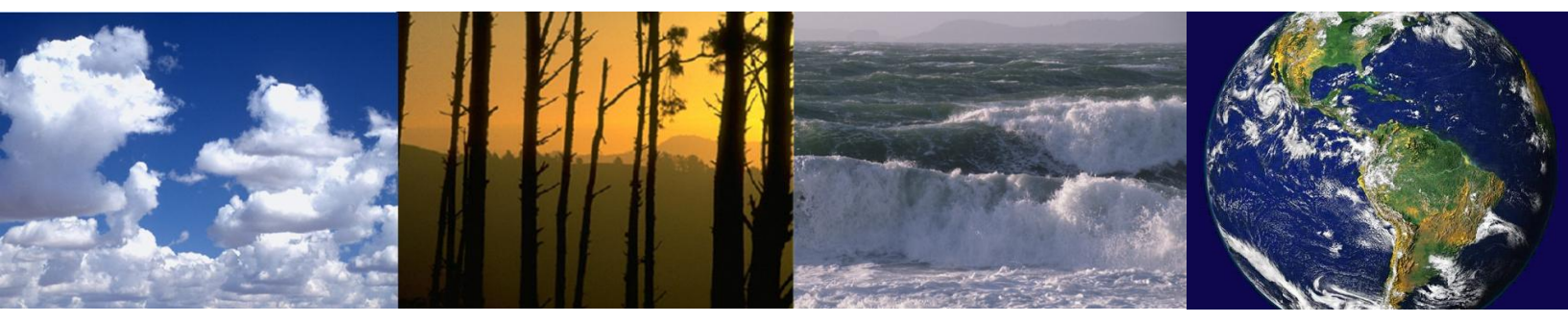

#### CDX Workflow for Electronic Toxic Substances Control Act (eTSCA) Submissions

**User Guide** 

Version 1.1

November 3, 2008

U.S. Environmental Protection Agency

# **Table of Contents**

| Sectio | on 1. Introduction                             | 2  |
|--------|------------------------------------------------|----|
| 1.1    | Background                                     | 2  |
| 1.2    | Scope                                          | 2  |
| Sectio | on 2. System High Level Overview               | 3  |
| Sectio | on 3. Web CDX Registration Steps               | 4  |
| Sectio | on 4. User Certificate and Key Pair Generation | 27 |
| Sectio | on 5. Data Submission                          | 29 |
| Sectio | on 6. Download Reports                         | 33 |
| Sectio | on 7. Transaction History                      | 36 |
| Sectio | on 8. Transaction Details                      |    |
| Abbre  | eviations and Acronyms                         | 41 |

# Section 1. Introduction

This document presents the user guide for the U.S. Environmental Protection Agency's (EPA's) Office of Prevention, Pesticides, and Toxic Substances (OPPTS) / Office of Pollution Prevention and Toxics (OPPT), and Central Data Exchange (CDX) Electronic Toxic Substances Control Act (eTSCA) Submissions data flow that provides service for 30 different types of Toxic Substances Control Act (TSCA) submissions through EPA's CDX system.

#### 1.1 Background

The purpose of this system is to provide secure electronic submission and receipt of eTSCA submissions. Industries can submit the encrypted and signed data through CDX to the OPPT environment in the Enterprise Content Management System (ECMS). OPPT analysts obtain the data from ECMS and use it in a workflow process.

The eTSCA application facilitates the receipt and storage of eTSCA-related submissions into the ECMS.

#### 1.2 Scope

The eTSCA User Guide provides the user with the information that she/he need to know about Registration for CDX and eTSCA/ePMN software use, as well as handling backup of the Encryption and Decryption Keys.

## Section 2. System High Level Overview

The eTSCA system involves submission and distribution of eTSCA detail reports using the Web services capabilities and generic services of the CDX Node, Java Node Client, and eTSCA back-end node. The eTSCA system provides the following capabilities:

- Submitters can submit encrypted and signed eTSCA detail reports in Zip format via Web services to the CDX Node.
- The CDX Node validates the signature on the .zip file
- The CDX Node distributes eTSCA detail reports to the NCS Back-end Node via Web services.
- The NCS Back-end Node accepts the eTSCA detail report and validates the signature, decrypts the document, unzips it, processes it, and loads it to the Documentum system.
- The NCS Back-end Node notifies the CDX Node of the document processing outcome.
- The NCS Back-end Node submits the copy of records for all received documents to the CDX Node.
- The CDX Node provides the status of the transaction to the eTSCA/ePMN software via Web services and e-mails.
- The CDX Node provides the Copy of Record (CoR) to the eTSCA/ePMN software via Web services.
- The eTSCA/ePMN software provides an ability to decrypt the CoR.
- The eTSCA/ePMN software provides an ability to submit Support documents via submit Web services.
- The eTSCA/ePMN software provides an ability to download documents from the CDX Node via download Web services.
- The CDX Node distributes Support documents to the NCS Back-end Node.
- The NCS Back-end Node submits documents containing a Submission Report Number (SRN document) to the CDX Node via submit Web services.
- The NCS Backend Node submits document containing a Pre-manufacturing Notice (PMN) Case Number to the CDX Node via submit Web services.
- The CDX Node provides the status of documents downloaded to the NCS Back-end Node via query Web services.

## Section 3. Web CDX Registration Steps

The following section describes CDX Web registration process for an eTSCA submitter. All CDX Web users enter the system through the CDX Web Home page as shown in Figure 3-1.

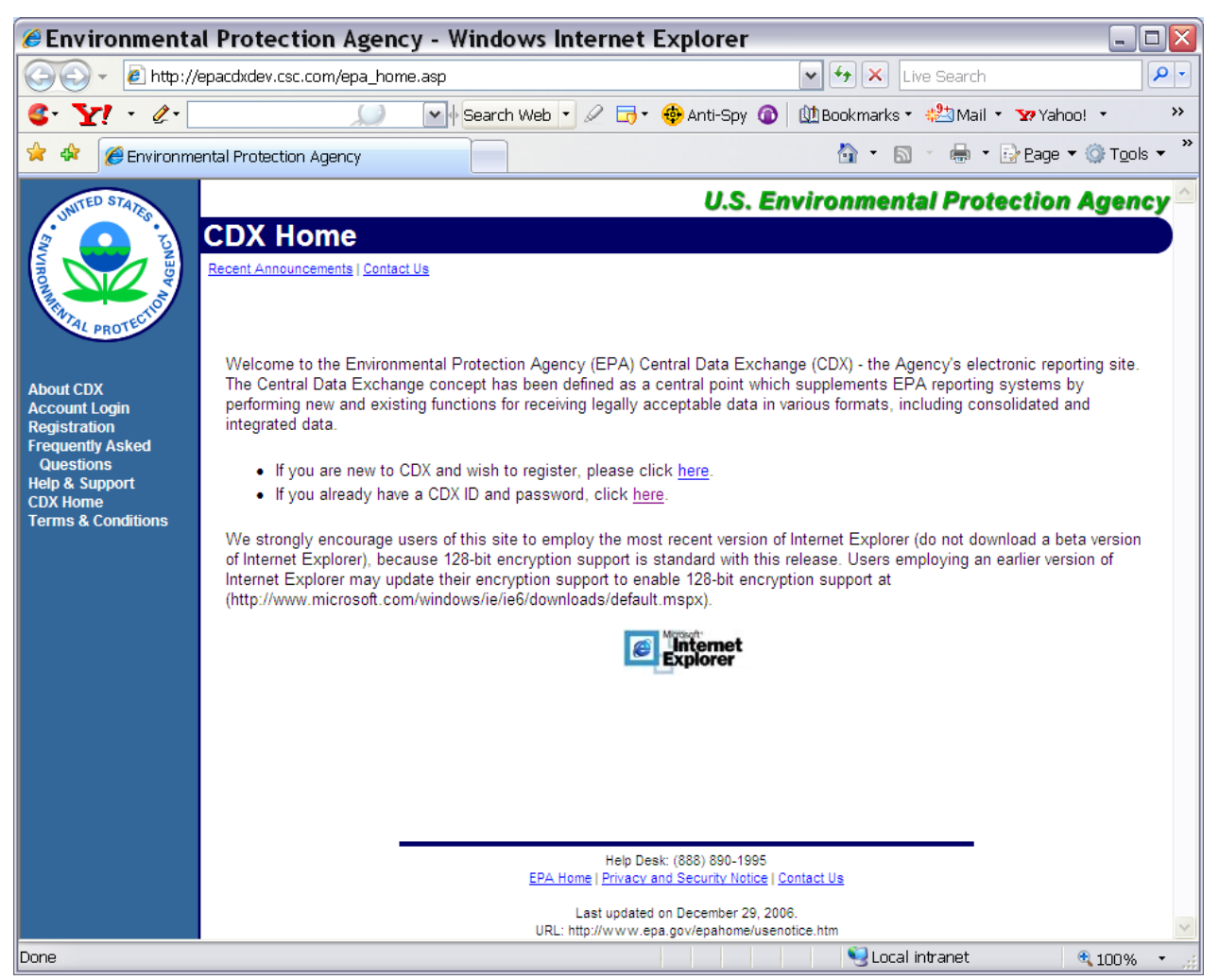

Figure 3-1. CDX Web Home Page

New users click on a "Registration" link to start a registration wizard. A warning notice will be displayed as shown in Figure 3-2.

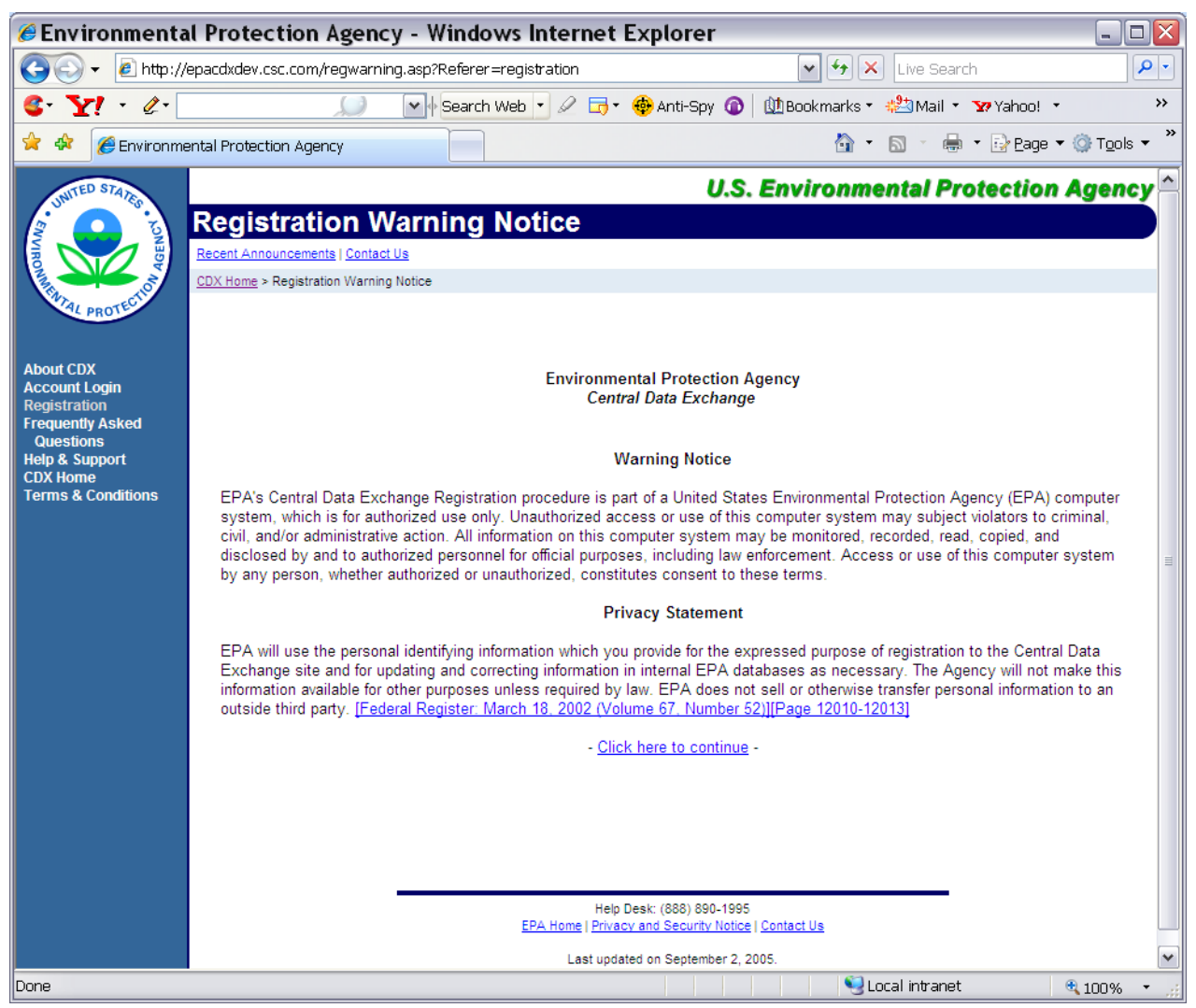

Figure 3-2. CDX Web Warning Notice and Privacy Statement

The user clicks on the continue option to start the registration process. This action will display terms and conditions agreement form as shown in Figure 3-3.

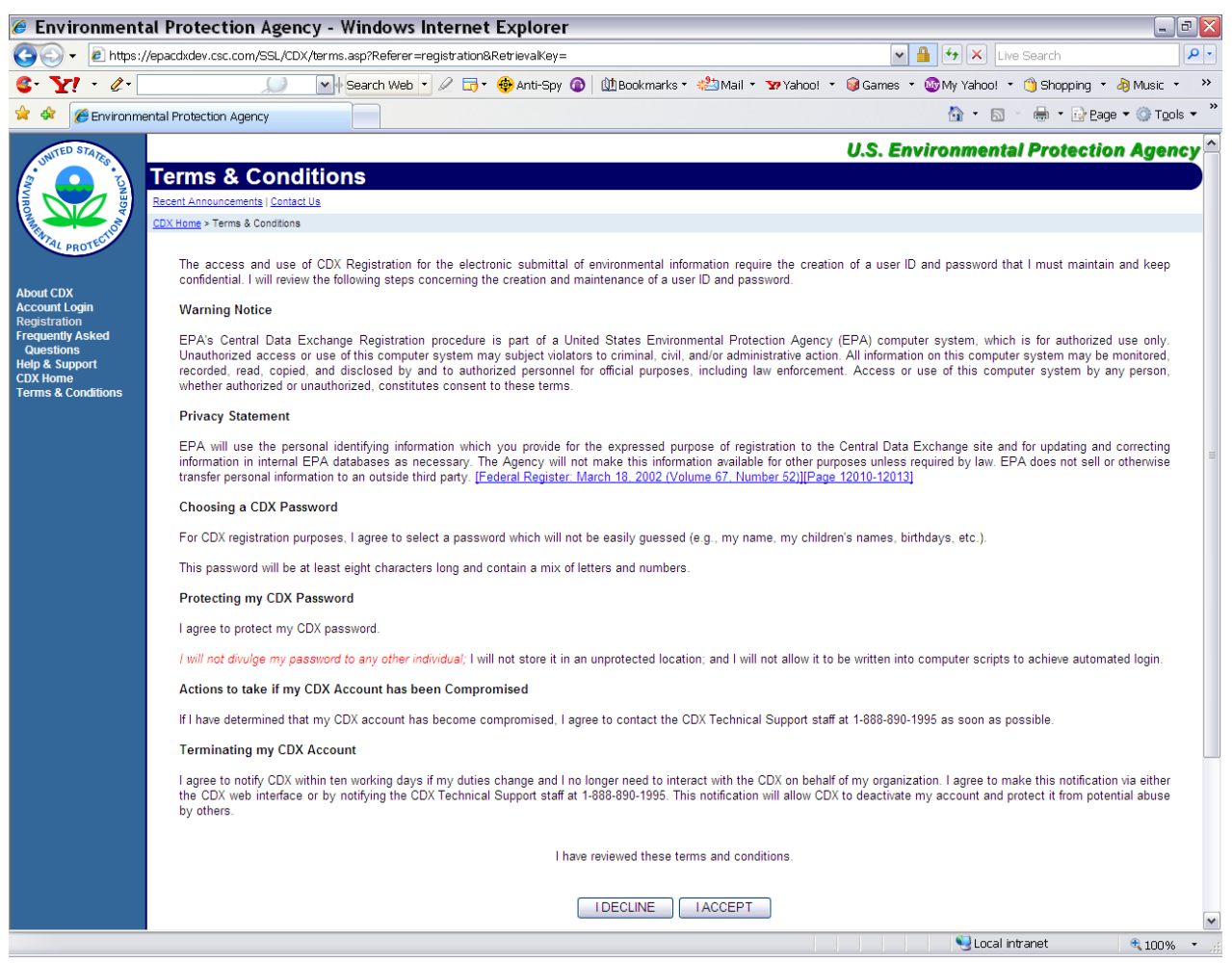

Figure 3-3. Terms & Conditions Agreement Form

The user can accept the terms and conditions by clicking the "I Accept" button or cancel the registration by clicking the "I Decline" button.

Once the user has accepted the registration agreement, he or she will be redirected to the personal information form as shown in Figure 3-4.

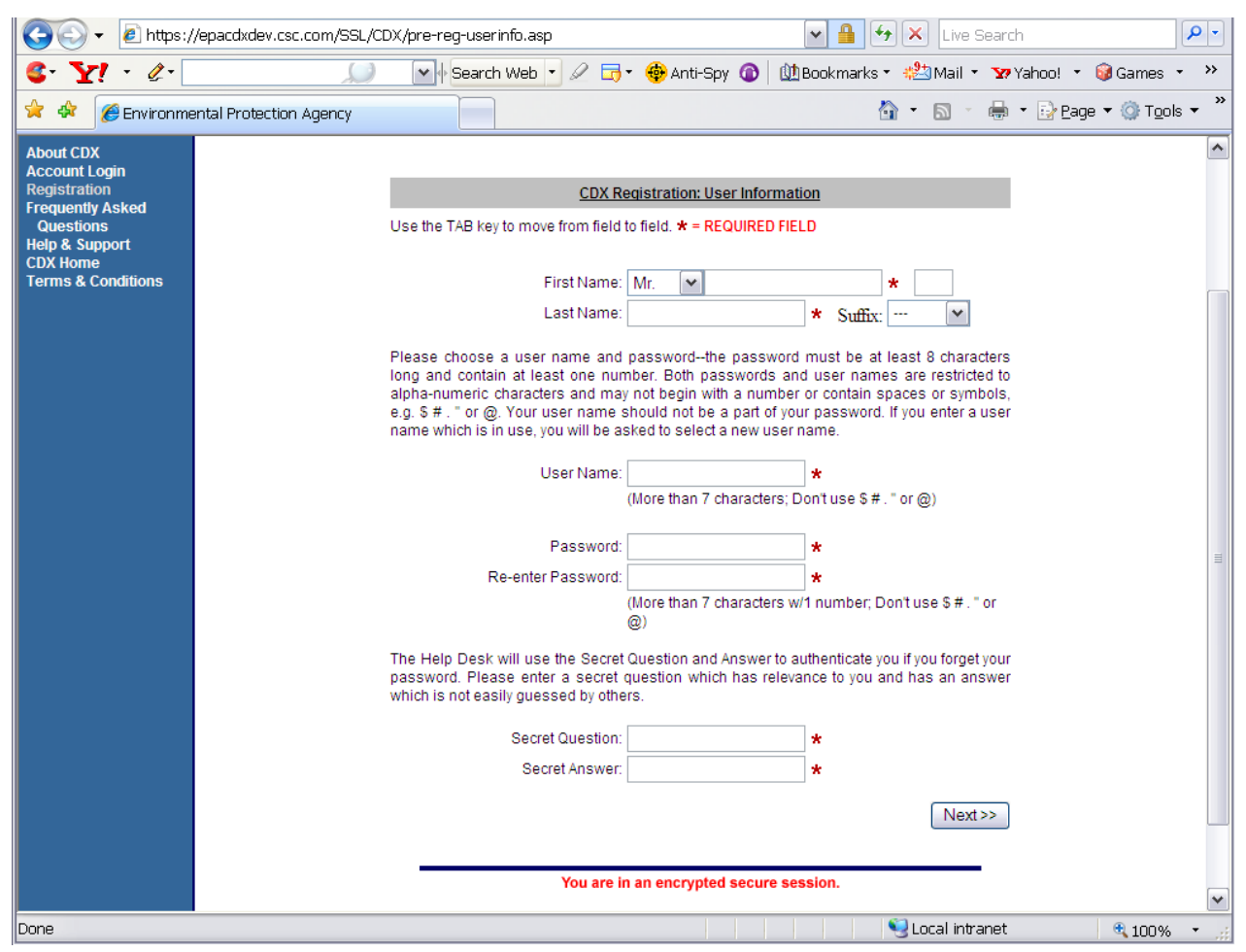

Figure 3-4. CDX Registration: User Information

After choosing a login, password and secret question, the user will be asked for his or her Organization information as shown in Figure 3-5.

| A https://                     | //enacdxdev.csc.com/SSL/CDX/nre-red-ordanizationinfo | -<br>asn?RetrievalKev=                      | V A Hy X Live Search               |                                     |
|--------------------------------|------------------------------------------------------|---------------------------------------------|------------------------------------|-------------------------------------|
|                                |                                                      |                                             |                                    | - @Comes - >>                       |
| S. Xi . %.                     | Search web                                           | 🖉 너 👻 🍄 Anti-Spy 🕡                          | Will Bookmarks • 🔬 Mail • 👽 Yahoo! | • og Games • ···                    |
| 😤 🍄 🏉 Environme                | ental Protection Agency                              |                                             |                                    | <u>P</u> age ▼ ۞ T <u>o</u> ols ▼ ¨ |
| MC C I                         | Registration                                         |                                             |                                    |                                     |
| AGE NOBI                       | Recent Announcements   Contact Us                    |                                             | Log                                | ged in as, TESTTSCA3.               |
| A THAT A STREET OF             | MyCDX > Registration                                 |                                             |                                    |                                     |
| PROTO                          |                                                      |                                             |                                    |                                     |
| About CDX                      |                                                      |                                             |                                    |                                     |
| Account Login                  | CDX                                                  | Registration: Organization                  | Information                        |                                     |
| Frequently Asked               | Use the TAB key to move from field to                | field. <b>* = REQUIRED FIELD</b>            |                                    |                                     |
| Questions<br>Help & Support    |                                                      |                                             |                                    |                                     |
| CDX Home<br>Terms & Conditions | Organization Name:                                   |                                             | *                                  |                                     |
|                                | Registrant's Work Mailing Address 1:                 |                                             | *                                  |                                     |
|                                | Registrant's Work Mailing Address 2:                 |                                             |                                    | ≡                                   |
|                                | City:                                                | · · · ·                                     | *                                  |                                     |
|                                | State/Province:                                      | Alabama                                     | * *                                |                                     |
|                                | Zip/Postal Code:                                     | · · · · · ·                                 | *                                  |                                     |
|                                | Country:                                             | UNITED STATES                               | *                                  | r                                   |
|                                | E-mail:                                              |                                             | *                                  |                                     |
|                                | Phone Number:                                        |                                             | * Ext                              |                                     |
|                                |                                                      | U.S., Canada & Caribbean I                  | Islands Phone Format:              |                                     |
|                                |                                                      | ### ### ####<br>International Phone Format: |                                    |                                     |
|                                |                                                      | 011 + Country Code + City                   | y Code <sup>1</sup> + Local Number |                                     |
|                                |                                                      | <sup>1</sup> As necessary.                  |                                    |                                     |
|                                |                                                      |                                             |                                    |                                     |
|                                |                                                      |                                             | Next>>                             | )                                   |
|                                |                                                      |                                             |                                    | ~                                   |
| Done                           |                                                      |                                             | Second Second Second               | 🔍 100% 🔻 🛒                          |

Figure 3-5. CDX Registration: Organization Information

The user will have to provide his or her Organization name, address, e-mail, and phone number. Clicking the "Next" button will lead to the Add CDX Web Program page. On this page the user will be able to choose the "TSCA" dataflow as shown in Figure 3-6.

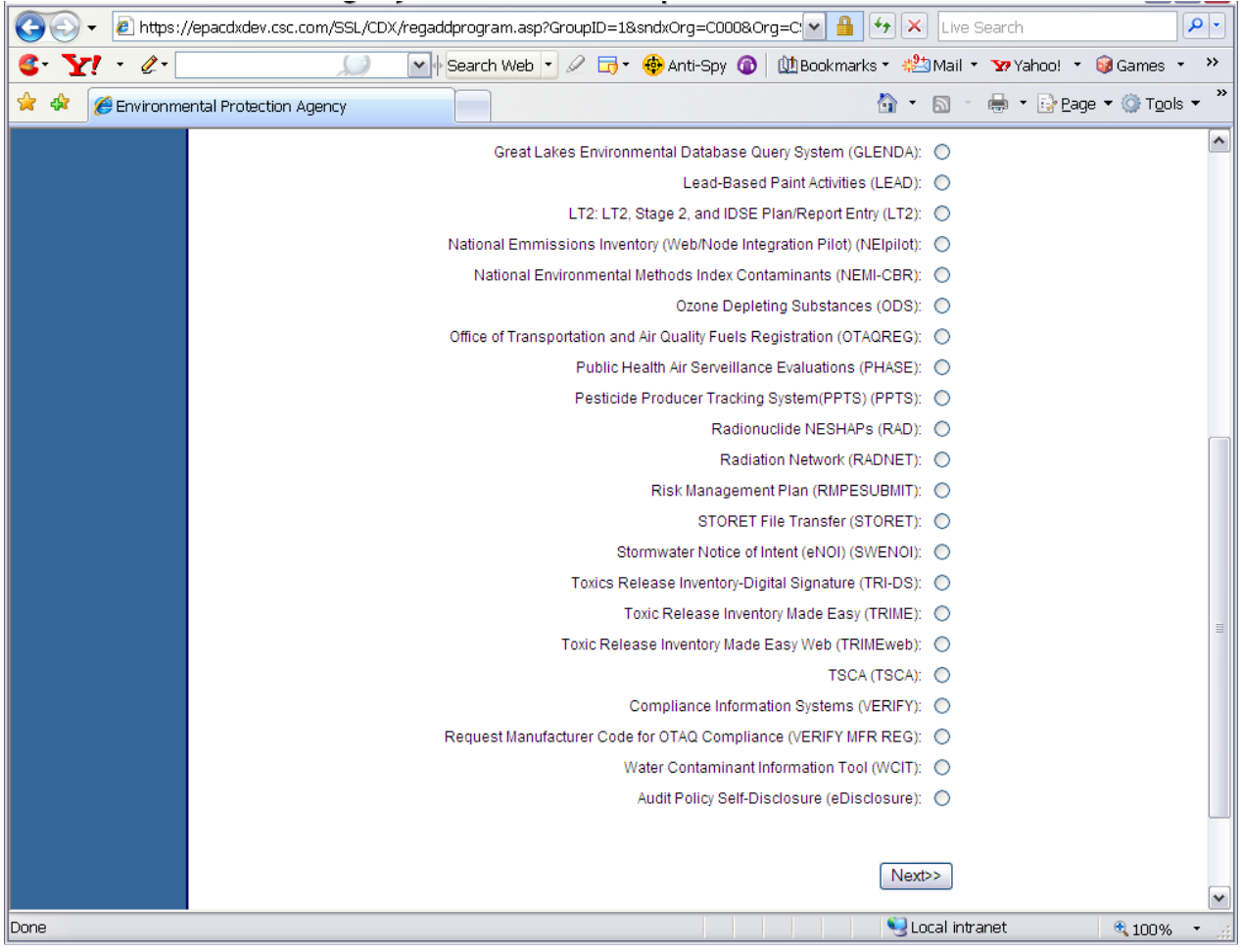

Figure 3-6. CDX Registration: Add Program

After adding the "TSCA" program to the new user account, the user will have to choose between the roles "Authorized Official" and "Support Registrant" for the Program ID type on the Add Program ID page as shown in Figure 3-7. Enter N/A for the ID field (this field is not used for the eTSCA workflow).

| 🥖 Environmental Prote          | ection Agency - Windows Internet Explorer                                                                 |                                        |
|--------------------------------|----------------------------------------------------------------------------------------------------|----------------------------------------|
| 💽 🗸 🖉 https://                 | epacdxdev.csc.com/SSL/cdx/regaddclientrole.asp?GroupID=18sndxOrg= 💙 🕃 Certificate Error 🛛 🗲 🔀 Live Search | <b>• •</b>                             |
| 🔶 🏟 🌈 Environment              | tal Protection Agency                                                                                     | • 🔁 <u>Page</u> • 🎯 T <u>o</u> ols • » |
| UNITED STATES                  | U.S. Environmental Prote                                                                                  | ection Agency 🧖                        |
|                                | Registration                                                                                              |                                        |
| AGET                           | Recent Announcements   Contact Us                                                                         | Logged in as, TESTTSCA3.               |
| ARE CTION                      | <u>MvCDX</u> > Registration                                                                               |                                        |
| AL PROTES                      |                                                                                                    |                                        |
| About ODV                      |                                                                                                    |                                        |
| MyCDX                          |                                                                                                    |                                        |
| Inbox<br>Change Password       |                                                                                                    |                                        |
| Frequently Asked               | CDX Registration: Add Program ID                                                                          |                                        |
| Help & Support                 | Use the TAB key to move from field to field. <b>* = REQUIRED FIELD</b>                                    |                                        |
| CDX Home<br>Terms & Conditions |                                                                                                    |                                        |
| Logout                         |                                                                                                    |                                        |
|                                | Program ID Type: Authorized Official 💟 ID: 🔭                                                              |                                        |
|                                | Submission Method: WEBFORM 💌                                                                              |                                        |
|                                | FINISHED                                                                                                  |                                        |
|                                |                                                                                                    |                                        |
|                                |                                                                                                    |                                        |
|                                |                                                                                                    |                                        |
|                                | You are in an encrypted secure session.                                                                   |                                        |
|                                | Help Desk: (888) 890-1995                                                                                 |                                        |
|                                | EPA Home   Privacy and Security Notice   Contact Us                                                       |                                        |
|                                | Last updated on October 28, 2008.<br>URL: http://www.epa.gov/epahome/usenotice.htm                        | ~                                      |
|                                | Second Intranet                                                                                           | 🔍 100% 🔻 🛒                             |

Figure 3-7. Add Program ID

If registering as a Support Registrant, the user will need to specify who their authorized official is on the eTSCA Support Registrant page as shown in Figure 3-8. Enter the UserID of the under which the authorized official is registered and approved.

| C eTSCA Registration       | Information: Environmental Protection Agency - Windows Internet Explorer            |
|----------------------------|-------------------------------------------------------------------------------------|
| 🔆 🔁 🗸 🖉 🗸                  | epacdxdev.csc.com/SSL/cdx/REG-TSCA-ADDLINFO-SR.asp                                  |
| 🚖 🏟 🌈 eTSCA Regi           | stration Information: Environmental Prote 📄 👘 🖞 Page 🔹 🎯 Tools 🔹 🎽                  |
| INITED STATES              | U.S. Environmental Protection Agency 🧖                                              |
|                            | Registration                                                                        |
| 4GER                       | Recent Announcements   Contact Us Logged in as, TESTTSCA3.                          |
| MAN PROTECTION             | MyCDX > Registration                                                                |
| PRO                        |                                                                                     |
| About CDX                  |                                                                                     |
| Inbox<br>Change Dassword   | CDX Registration: eTSCA Support Registrant                                          |
| Frequently Asked           | Use the TAB key to move from field to field. <b>* = REQUIRED FIELD</b>              |
| Help & Support<br>CDX Home |                                                                                     |
| Terms & Conditions         | Authorized Official's User ID: *                                                    |
|                            | Next                                                                                |
|                            |                                                                                     |
|                            |                                                                                     |
|                            |                                                                                     |
|                            |                                                                                     |
|                            | You are in an encrypted secure session                                              |
|                            |                                                                                     |
|                            | Help Desk: (868) 890-1995<br>EPA Home   Privacy and Security Notice   Contact Us    |
|                            | Last updated on September 1, 2009.<br>URL: http://www.epa.gov/epahome/usenotice.htm |
| Done                       | • Secol intranet 🔍 100% 👻                                                           |

Figure 3-8. eTSCA Support Registrant Page

Once the authorized official is specified, the user is then prompted to select the Authorized Official's organization with which they'll be associated as shown in Figure 3-9.

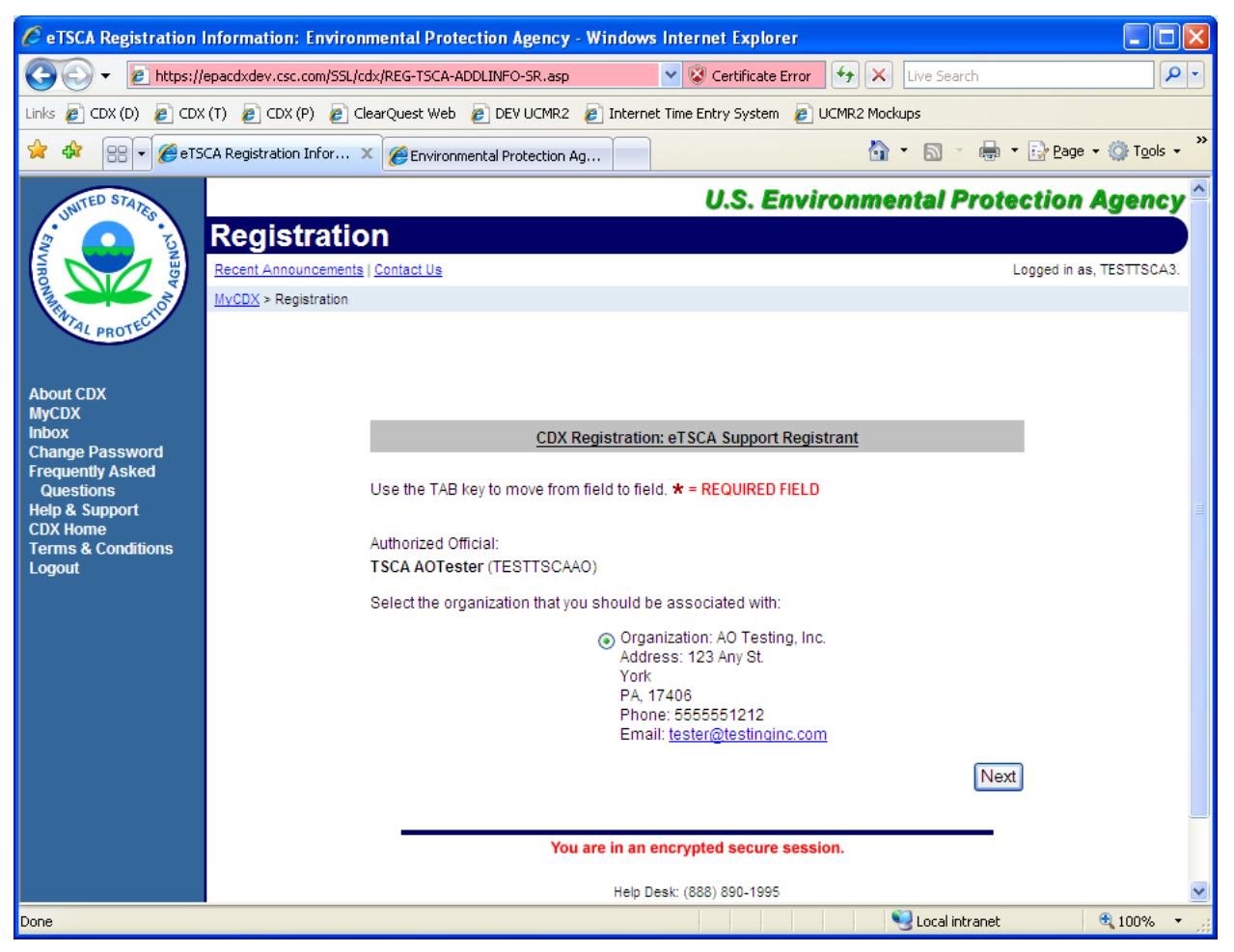

Figure 3-9. eTSCA Support Registrant Page – Select Organization

For authorized officials and support registrants, if the user has not previously provided an electronic signature agreement (ESA) for eTSCA and been their account has not been approved, they will be prompted to print, sign and mail an ESA to the EPA as shown on figure 3.10. A copy of the ESA form will be saved in the user's MyCDX Inbox for future reference and reprinting, if needed.

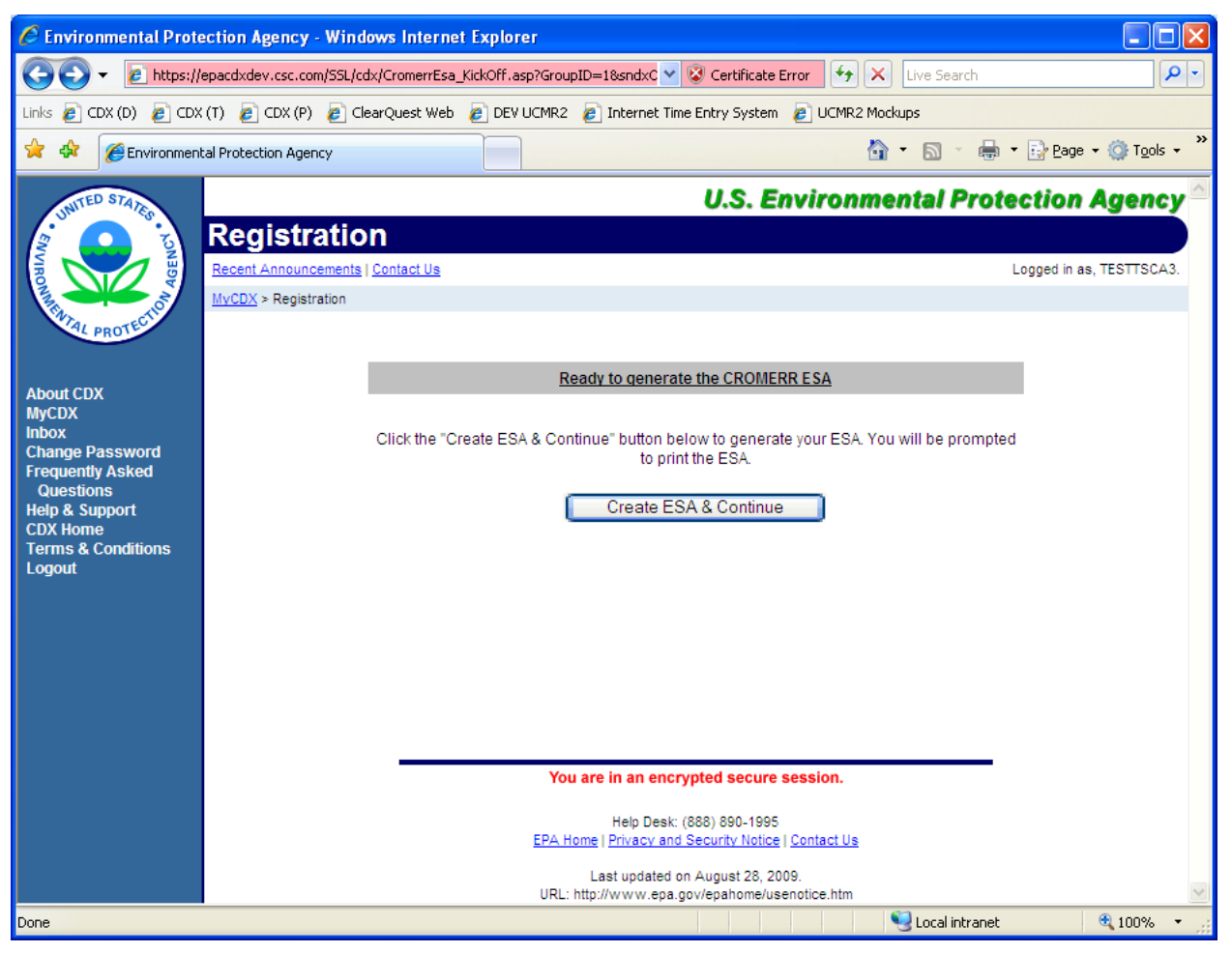

Figure 3-10. CROMERR ESA page

The user clicks on the "Create ESA & Continue" button to proceed with the Electronic Signature Agreement (ESA) generation process. The resulting agreement form is shown in Figures 3-11, 3-12 and 3-13.

| 🔄 Environmental Protection Agency - Window                                                                                                    | rs Internet Explorer                                                                                                    |             |  |  |  |
|----------------------------------------------------------------------------------------------------|----------------------------------------------------------------------------------------------------|-------------|--|--|--|
| U.S. Environmer<br>ELECTRONIC SIC                                                                                                    | U.S. Environmental Protection Agency<br>ELECTRONIC SIGNATURE AGREEMENT                                                                                                    |             |  |  |  |
| In accepting the electronic signature c<br>Protection Agency (EPA) to sign elect<br>Data Exchange (CDX), and as an emp                                                                                                    | In accepting the electronic signature credential issued by the U.S. Environmental<br>Protection Agency (EPA) to sign electronic documents submitted to EPA's Central<br>Data Exchange (CDX), and as an employee of:                                          |             |  |  |  |
| Compony Name:                                                                                                    | any Information                                                                                                    |             |  |  |  |
| Addross:                                                                                                    | Now Carliton                                                                                                    |             |  |  |  |
| City State Zip:                                                                                                    | New Carliton MD 20850                                                                                                    |             |  |  |  |
| Dravinco:                                                                                                    | New Carliton, MD 20050                                                                                                    |             |  |  |  |
| Country                                                                                                    |                                                                                                    |             |  |  |  |
| Bhana Numbar:                                                                                                    | 111111111                                                                                                    |             |  |  |  |
| E mail Addross:                                                                                                    |                                                                                                    |             |  |  |  |
| E-mail Address.                                                                                                    | · · · · · · · · · · · · · · · · · · ·                                                                                                    |             |  |  |  |
| CDX User Name:                                                                                                    | TESTISCAS                                                                                                    |             |  |  |  |
| I,<br>(Name of Electronic Signature Ho<br>(1) Agree to protect the electronic sign<br>Exchange (CDX) user identification and<br>Specifically, I agree to maintain the se<br>delegate my user name and password<br>password in an unprotected location; a | older)<br>ature credential, consisting of my Central Data<br>d password, from use by anyone except me.<br>crecy of the password; I will not divulge or<br>to any other individual; I will not store my<br>will will not allow my password to be written into |             |  |  |  |
| (2) Agree to contact the U.S. EPA CD<br>possible, but no later than 24 hours, af<br>and password have become lost, stole<br>(3) Understand that I will be informed th                                                                                    | A login;<br>X Help Desk at 1-888-890-1995 as soon as<br>fter suspecting or determining that my user name<br>n or otherwise compromised;<br>hrough my registered electronic mail (e-mail)                                                                     | <b>&gt;</b> |  |  |  |

Figure 3-11. Electronic Signature Agreement Form

| 🥙 Environmental Protection Agency - Windows Internet Explorer                                                                                                    |     |
|----------------------------------------------------------------------------------------------------|-----|
| (3) Understand that I will be informed through my registered electronic mail (e-mail)<br>address whenever my user identification or password have been modified;                                                                                                    | ^   |
| (4) Understand that CDX reports the last date my user identification and password were<br>used immediately after successfully logging into CDX;                                                                                                    |     |
| (5) Agree that I will review the contents of all electronic submissions prior to<br>submission;                                                                                                    |     |
| (6) Understand and agree that I will be held as legally bound, obligated, or responsible<br>by my use of my electronic signature as I would be using my hand-written signature;                                                                                                    |     |
| (7) Understand that whenever I electronically sign and submit an electronic document to<br>the CDX, I will receive an e mail at my registered e mail address; This e-mail will inform<br>me that a submission has been made to CDX from my user account and will contain<br>instructions to view information regarding the submission, including my Copy of Record<br>(CoR); |     |
| (8) Agree that if I receive an e mail notification for a submission that I do not believe that<br>I submitted, I will notify the CDX Help Desk as soon as possible, but no later than 24<br>hours, after receipt;                                                                                                    | III |
| (9) Agree to contact the CDX Help Desk if I do not receive an e mail notification within 5<br>business days for any electronically signed submission using my credentials;                                                                                                    |     |
| (10) Agree to report, within 24 hours of discovery, any evidence of discrepancy between<br>an electronic document I have signed and submitted and what the CDX has received<br>from me by contacting the CDX Help Desk;                                                                                                    |     |
| (11) Agree to notify the EPA if I cease to represent the regulated entity specified above<br>as signatory of that organization's electronic submissions by contacting the CDX Help<br>Desk as soon as this change in relationship occurs and to sign a surrender certification<br>at that time; and,                                                                         |     |
| (12) Agree to retain a copy of this signed agreement as long as I continue to represent<br>the regulated entity specified above as signatory of the company's electronic<br>submissions.                                                                                                    |     |
| Namo of electronic signature                                                                                                    | ~   |

Figure 3-12. Electronic Signature Agreement Form (Cont'd)

| 🧭 Environmental Protection Agency - Windows               | Internet Explorer                                   |   |
|-----------------------------------------------------------|-----------------------------------------------------|---|
| the regulated entity specified above as s<br>submissions. | ignatory of the company's electronic                | ^ |
| Name of electronic signature<br>holder:                   | Mr. Lev Yarmovsky                                   |   |
| Signature of electronic<br>signature holder:              |                                                     |   |
| Date:                                                     |                                                     |   |
| NOTARY PUBLIC:                                            |                                                     |   |
| Please click PRINT & CLOSE                                | to get a hard copy of this agreement.<br>IT & CLOSE |   |
|                                                           |                                                     | ~ |

Figure 3-13. Electronic Signature Agreement Form (Cont'd)

The user will be asked to print the resulted ESA as part of the ESA procedure.

Once the user clicks to view and print the ESA, they will be prompted to print, sign and mail a verification form as shown on figure 3.14. Like the ESA, the verification form will be saved to the user's MyCDX Inbox for future reference.

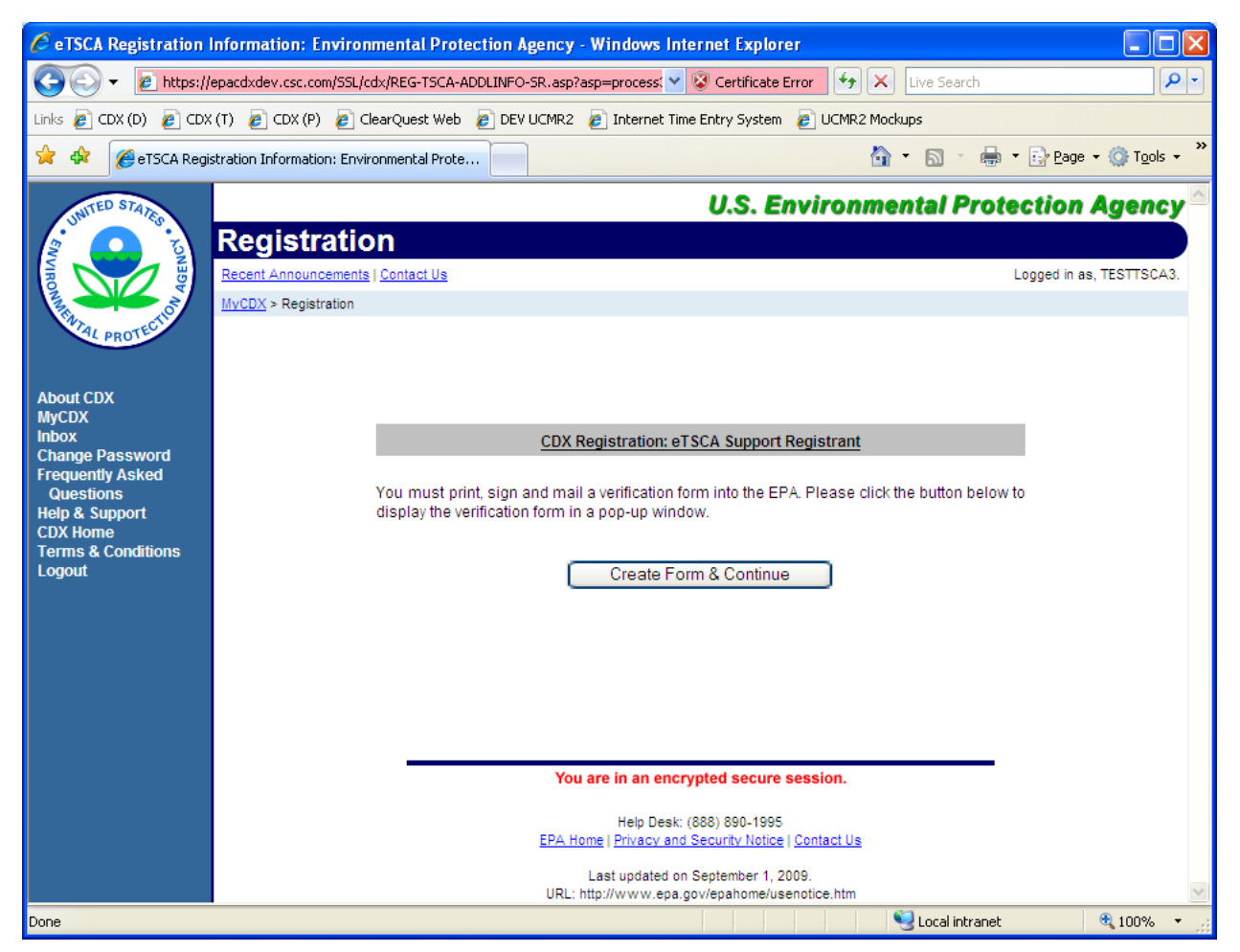

Figure 3-14. eTSCA Verification Form Page

The user clicks on the "Create Form & Continue" button to proceed with the Verification Form generation process. The resulting agreement form is shown in Figures 3-15 and 3-16.

Below is top half of the verification form for a Support Registrant.

| CeTSCA Verification Form - Windows                                                                                                    | Internet Explorer                                                                                                    |  |  |  |  |
|----------------------------------------------------------------------------------------------------|----------------------------------------------------------------------------------------------------|--|--|--|--|
| AUTHORIZATION AND VERIFICATION FOR SECTION 5 NOTICE<br>SUPPORT SUBMITTER<br>BY COMPANY AUTHORIZING OFFICIAL                                                                                                    |                                                                                                    |  |  |  |  |
| Authorized Official Signature                                                                                                    |                                                                                                    |  |  |  |  |
| I am an authorizing official and an elect<br>organization listed below, and verify the<br>below is authorized to submit <b>only</b> sup<br><u>except for a Letter of Support</u> ) on behavior                                                                                                    | tronic signature holder in U.S. EPA's CDX for the<br>at the person identified as the electronic signature holder<br>oplemental PMN documents (i.e., all support documents<br>all of my organization. |  |  |  |  |
| CDX User ID:                                                                                                    | TESTTSCAAO                                                                                                    |  |  |  |  |
| Name of Authorized Official:                                                                                                    | Mr. TSCA AOTester                                                                                                    |  |  |  |  |
| Company Name:                                                                                                    | AO Testing, Inc.                                                                                                    |  |  |  |  |
| Address:                                                                                                    | 123 Any St.                                                                                                    |  |  |  |  |
| City, State, Zip:                                                                                                    | York, PA 17406                                                                                                    |  |  |  |  |
| Signature                                                                                                    | Date                                                                                                    |  |  |  |  |
| Electronic Signature Holder for Sub                                                                                                    | mission of Supplemental Information                                                                                                    |  |  |  |  |
| I acknowledge by my signature below that the accuracy of the statements in all electronic submissions reflect my best prediction of the anticipated facts regarding the chemical substance(s) described therein. Any knowing and willful misrepresentation is subject to criminal penalty pursuant to 18USC 1001.<br>I also acknowledge that I am authorized to submit <b>only</b> supplemental PMN documents (i.e., all support documents except for a Letter of Support) on behalf of the organization listed above |                                                                                                    |  |  |  |  |
| CDX User ID:                                                                                                    | TESTTSCA3                                                                                                    |  |  |  |  |
| Name of Electronic Signature Holder:                                                                                                    | -<br>-                                                                                                    |  |  |  |  |
| Company Name: CSC                                                                                                    |                                                                                                    |  |  |  |  |
| Address: New Carilton                                                                                                    |                                                                                                    |  |  |  |  |
| City, State, Zip:                                                                                                    | New Carllton, MD 20850                                                                                                    |  |  |  |  |
| lice i 🛛 🗤 👘 👘                                                                                                    |                                                                                                    |  |  |  |  |

Figure 3-15. eTSCA Verification Form

Below is the bottom half of the verification form for a Support Registrant.

| 🧭 eTSCA Verification Form - Windows Internet Explorer                                                                                                    |                                                                                                    |                          |        |  |  |
|----------------------------------------------------------------------------------------------------|----------------------------------------------------------------------------------------------------|--------------------------|--------|--|--|
| described therein. Any knowing and w<br>to 18USC 1001.<br>I also acknowledge that I am authorize<br>support documents except for a Letter                                                                                                    | erein. Any knowing and willful misrepresentation is subject to criminal penalty pursuant .001.<br>wledge that I am authorized to submit <b>only</b> supplemental PMN documents (i.e., all uments <u>except for a Letter of Support</u> ) on behalf of the organization listed above. |                          |        |  |  |
| CDX User ID:                                                                                                    | TESTTSCA3                                                                                                    | 'ESTTSCA3                |        |  |  |
| Name of Electronic Signature Holder:                                                                                                    |                                                                                                    |                          |        |  |  |
| Company Name:                                                                                                    |                                                                                                    |                          |        |  |  |
| Address:                                                                                                    | New Carllton                                                                                                    |                          |        |  |  |
| City, State, Zip:                                                                                                    | New Carllton, MD 20                                                                                                    | )850                     |        |  |  |
| Country:                                                                                                    |                                                                                                    | Province:                |        |  |  |
| Signature                                                                                                    |                                                                                                    | Date                     |        |  |  |
| By U.S. Postal Service:                                                                                                    | By Hand D                                                                                                    | BLE TO:<br>elivery or Co | urier: |  |  |
| By U.S. Postal Service:       By Hand Derivery of Courter:         PMIN CDX Registration Coordinator (7407M) PMIN CDX Registration Coordinator       U.S. Environmental Protection Agency       U.S. EPA- OPPT/CBIC         Office of Pollution Prevention and Toxics       EPA East Building, Room 6428         Ariel Rios Building       1201 Constitution Ave, NW         1200 Pennsylvania Ave, NW       Washington, DC 20004-3302         Washington, DC 20460       202-564-8930; 202-564-8940 |                                                                                                    |                          |        |  |  |
| Please click PRINT & CLOSE to get a hard copy of this agreement. PRINT & CLOSE                                                                                                    |                                                                                                    |                          |        |  |  |

Figure 3-16. eTSCA Verification Form (Cont'd)

This completes the initial user registration process.

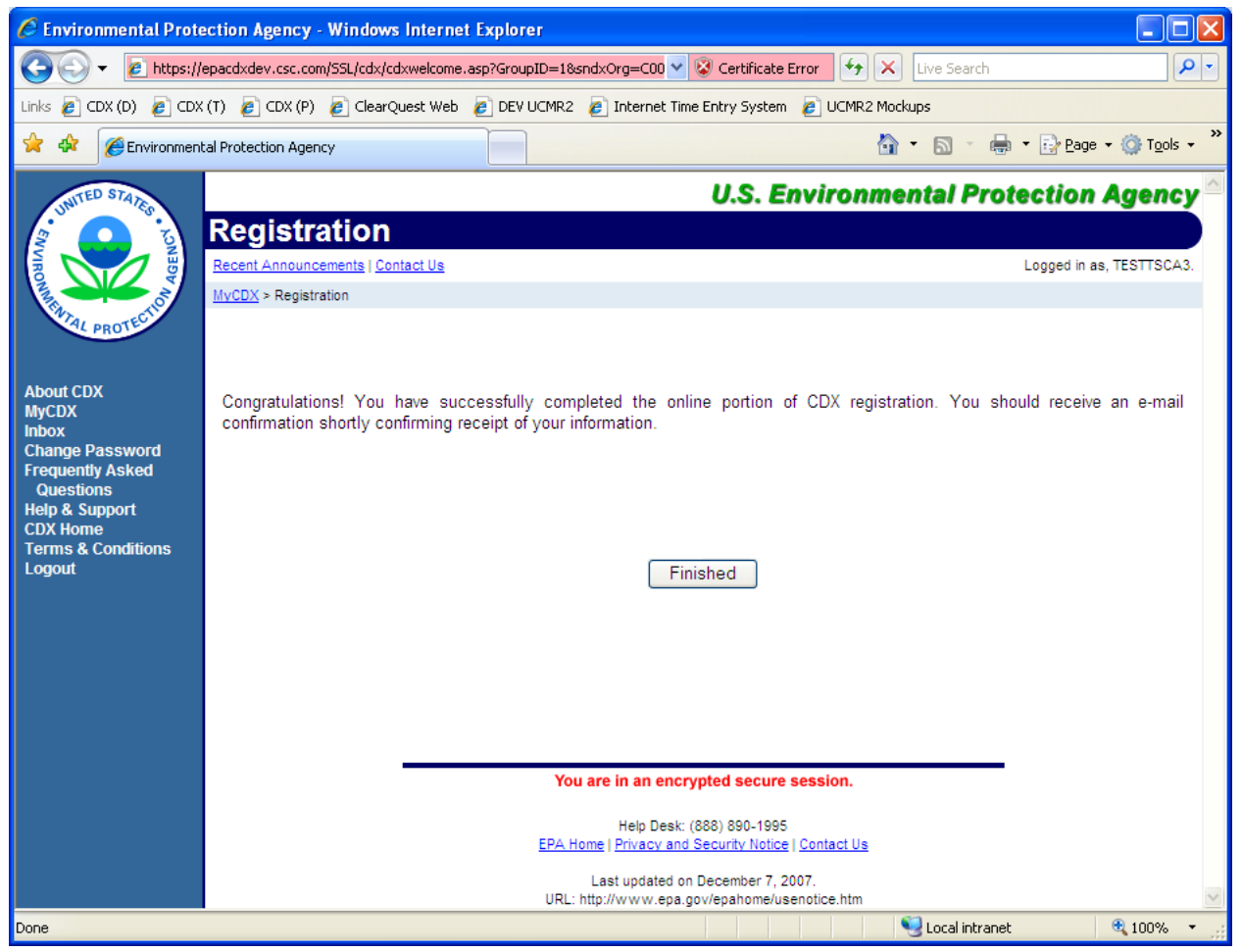

Figure 3-17. Registration Complete

After hitting the "Finished" button, the user will be redirected to the CDX Web home page screen as shown in Figure 3-18.

| 🚱 🗸 🖉 https:/                                               | epacdxdev.csc.com/SSL/CDX/MyCDX.asp             |                                           |                                                           | 🖌 🗙 Live Search                          | <b>P</b> •                        |
|-------------------------------------------------------------|-------------------------------------------------|-------------------------------------------|-----------------------------------------------------------|------------------------------------------|-----------------------------------|
| 6· ¥! · @·                                                  | 💭 🔽 🗸 Search V                                  | Web 🔹 🖉 🗔 👻 🔶 Ant                         | -Spy 🙆 🔯 Bookmarks                                        | 🔹 繼 Mail 👻 ফ Yahoo!                      | 🔹 🮯 Games 🔹 😕                     |
| 🚖 🏘 🌈 Environmental Protection Agency 👘 🔹 🗟 🕆 🗟 Page        |                                                 |                                           |                                                           |                                          | <u>?</u> age ▼ ۞ T <u>o</u> ols ▼ |
| INITED STATES                                               |                                                 |                                           | U.S. Enviro                                               | nmental Protect                          | ion Agency 🗠                      |
| Story Boundary Story                                        | MyCDX<br>Recent Announcements   Contact Us      |                                           |                                                           | Logg                                     | ed in as, TESTTSCA3.              |
| About CDV                                                   |                                                 | Central Data I                            | Exchange-MyCDX                                            |                                          |                                   |
| About CDX<br>MyCDX<br>Inbox<br>Change Password              | Welcome,                                        |                                           | Last Login:<br>Registered Since:<br>Recertification Date: | September 26, 2008<br>September 26, 2008 |                                   |
| Frequently Asked<br>Questions<br>Help & Support<br>CDX Home | CDX Registration Status:                        | Active                                    |                                                           |                                          |                                   |
| Terms & Conditions                                          |                                                 | You have 1 new me                         | essage in your <u>Inbox</u>                               |                                          |                                   |
|                                                             | Change System<br>Password                       | Edit Personal<br>Information              | Edit Current<br>Account Profiles                          | Add New<br>Employer Profile              |                                   |
|                                                             | Available Account Profil<br>No programs are ava | es:<br>ilable at this time.               |                                                           |                                          |                                   |
|                                                             |                                                 |                                           |                                                           |                                          |                                   |
|                                                             |                                                 |                                           |                                                           |                                          |                                   |
|                                                             |                                                 | You are in an encry                       | pted secure session.                                      |                                          |                                   |
|                                                             |                                                 | Help Desk: ((<br>EPA Home   Privacy and S | 888) 890-1995<br>Security Notice   Contact Us             |                                          |                                   |
|                                                             |                                                 | Last updated o<br>URL: http://www.epa.go  | n May 13, 2008.<br>w/epahome/usenotice.htm                |                                          | ~                                 |

Figure 3-18. Empty CDX Web Home Page

The user's ESA and verification forms will be reviewed by the eTSCA approver and if the user credentials are confirmed, the user will be notified via e-mail that his or her account has been activated.

Upon receiving the approval letter, the user will be able to login to the CDX Web application as shown in Figure 3-19.

| 🖉 Environmenta       | al Protection Agency - Windows Internet Explorer                                                                                                    |                 |
|----------------------|----------------------------------------------------------------------------------------------------|-----------------|
| 🚱 🗸 🖉 https:         | ://epacdxdev.csc.com/SSL/CDX/Login.asp?Referer=Registration                                                                                                    | <b>P</b> -      |
| <b>&amp; Y!</b> • @• | 💭 💽 🚽 Search Web 🔹 🖉 🗔 👻 🏟 Anti-Spy 🕜 🛛 🚻 Bookmarks 🔹 🖄 Mail 🔹 🖙 Yahoo! 🔹 🎯 Games 🔹                                                                                                    | <b>&gt;&gt;</b> |
| 🚖 🏟 🏾 🏀 Environm     | nental Protection Agency 🔄 🔹 🔂 🐑 🖶 Page 💌 🎯 Tools 🔹                                                                                                    | • »             |
|                      | Central Data Exchange Login                                                                                                    | ^               |
|                      | Warning Notice                                                                                                    |                 |
|                      | EPA's Central Data Exchange Registration procedure is part of a United States Environmental Protection Agency (EPA) computer system, which is for authorized use only. Unauthorized access or use of this computer system may subject violators to criminal, civil, and/or administrative action. All information on this computer system may be monitored, recorded, read, copied, and disclosed by and to authorized personnel for official purposes, including law enforcement. Access or use of this computer system by any person, whether authorized or unauthorized, constitutes consent to these terms. |                 |
|                      | Privacy Statement                                                                                                    |                 |
|                      | EPA will use the personal identifying information which you provide for the expressed purpose of registration to the Central Data Exchange<br>site and for updating and correcting information in internal EPA databases as necessary. The Agency will not make this information available<br>for other purposes unless required by law. EPA does not sell or otherwise transfer personal information to an outside third party. [Federal<br>Register: March 18, 2002 (Volume 67, Number 52)][Page 12010-12013]                                                                                                 |                 |
|                      | User Name:                                                                                                    | Ш               |
|                      | You are in an encrypted secure session.                                                                                                    |                 |
|                      | Help Desk: (888) 890-1995<br><u>EPA Home   Privacy and Security Notice   Contact Us</u><br>Last updated on September 16, 2008.                                                                                                    |                 |
| Done                 | UKL: http://www.epa.gov/epanome/usenotice.ntm                                                                                                    | •               |

Figure 3-19 Central Data Exchange Login

The first time a user logins into CDX Web, he or she will be asked to provide answers to 5 out of 20 questions. Each time the user enters CDX Web thereafter one of the answered questions will be used to confirm the identity of the submitter to satisfy the 20-5-1 CROMERR requirement. The questions are shown in Figure 3-20.

| 🖉 eSIG-PIN Entr                                                                                                    | y: CDX: Environmental Protection Agency - Windows Internet Explorer     | - L <b>X</b>               |
|----------------------------------------------------------------------------------------------------|-------------------------------------------------------------------------|----------------------------|
| 🚱 🗸 🖉 https:                                                                                                    | //epacdxdev.csc.com/SSL/CDX/eSigPin_Entry.asp                           | <b>₽</b> •                 |
| <b>&amp;</b> • <b>Y!</b> • <i>&amp;</i> •[                                                                                                    | 💭 💽 🖌 Search Web 🔻 🖉 🗔 👻 🏟 Anti-Spy 🔞 🖄 Bookmarks 🛪 🖄 Mail 🔻 ফ Yahoo! 🤊 | r 🮯 Games 🔹 🚿              |
| 🚖 🏟 🌈 eSIG-PIN                                                                                                    | Entry: CDX: Environmental Protecti 🔤 🔹 🔂 🐑 🖻                            | age 🕶 🎯 T <u>o</u> ols 👻 🎽 |
| About CDX<br>MyCDX<br>Inbox<br>Change Password<br>Frequently Asked<br>Questions<br>Help & Support<br>CDX Home<br>Terms & Conditions<br>Logout | Entry: CDX: Environmental Protecti                                      | age • @ T <u>o</u> ols •   |
|                                                                                                    | Who is your favorite all-time entertainer?                              |                            |
| EPA Central Data Exchar                                                                                                    | nge                                                                     | € 100% ·                   |

Figure 3-20. 20-5-1 CROMERR Questions Page

A Confirmation Page will be displayed to a user after he or she have answered the verification questions and saved the desired answers, as shown in Figure 3-21.

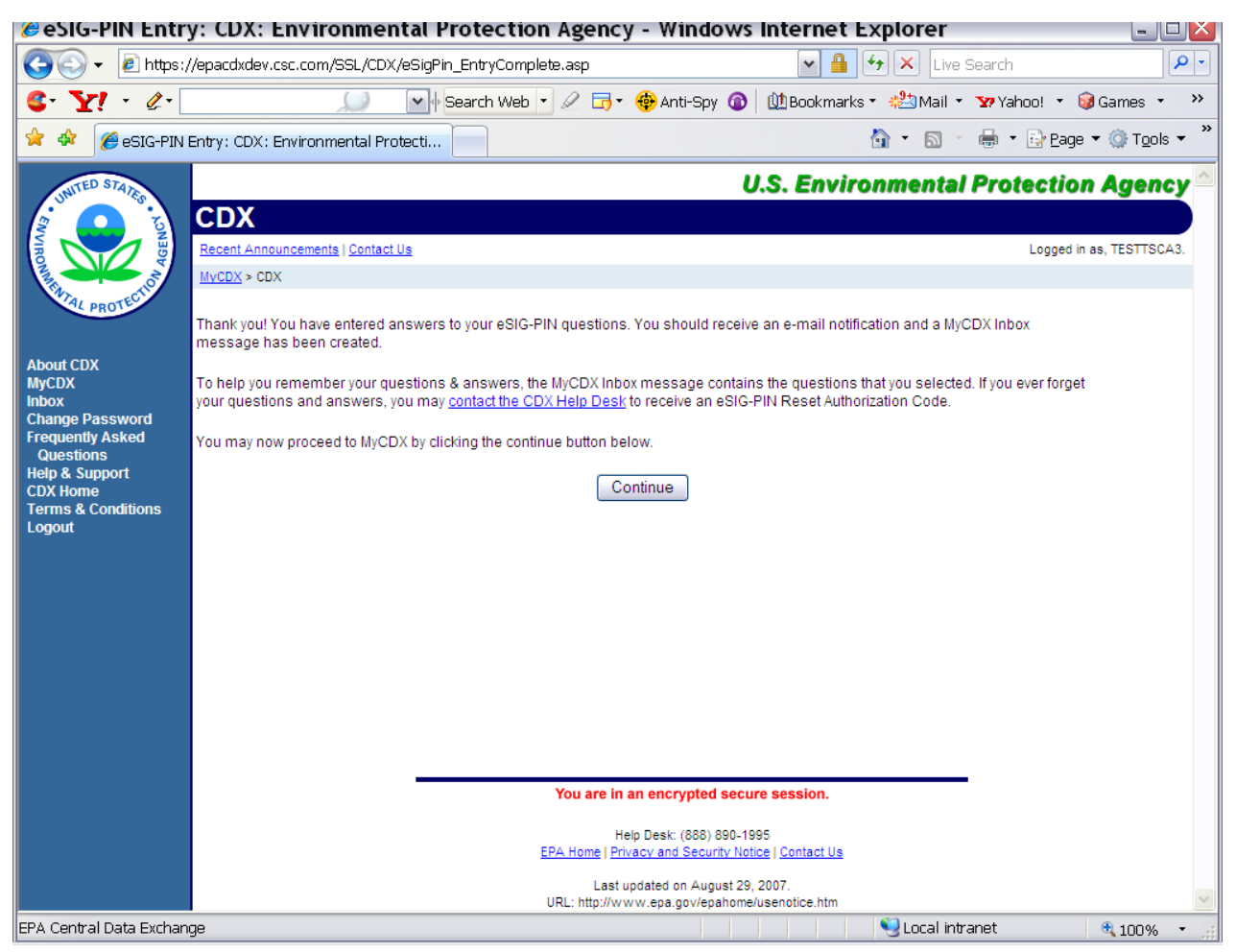

Figure 3-21. Answers to Your eSIG-PIN Questions

After the account has been activated, the user will have a "TSCA" program link on his or her CDX Web home page as shown in Figure 3-22.

| 🖉 Environmental Prote                                   | ection Agency - Windows Internet Explorer                                                                                                    |            |
|---------------------------------------------------------|----------------------------------------------------------------------------------------------------|------------|
| 🔆 🔁 🗸 🖉 🔁                                               | /epacdxdev.csc.com/SSL/cdx/MyCDX.asp 😵 😵 Certificate Error 🤧 🗙 Live Search                                                                                       | <b>P</b> - |
| Links 🙋 CDX (D) 🛛 🙋 CDX                                 | K (T) 🙋 CDX (P) 🙋 ClearQuest Web 🙋 DEV UCMR2 🙋 Internet Time Entry System 🙋 UCMR2 Mockups                                                                        |            |
| 🚖 🕸 🌈 Environment                                       | tal Protection Agency                                                                                                    | Fools - »  |
| UNITED STATES                                           | U.S. Environmental Protection Ag                                                                                                    | ency 🔶     |
| AND A DECEMPTION AND AND AND AND AND AND AND AND AND AN | MyCDX         Logged in as, TES                                                                                                    | STTSCA3.   |
| About CDV                                               | Central Data Exchange-MyCDX                                                                                                    |            |
| MyCDX<br>Inbox<br>Change Password                       | Welcome, Last Login: September 10, 2009<br>Registered Since: September 26, 2008<br>Recertification Date: September 26, 2008                                      |            |
| Questions<br>Help & Support                             | CDX Registration Status: Active                                                                                                    | E          |
| Terms & Conditions                                      | You have 8 new messages in your Inbox                                                                                                    |            |
| Logout                                                  | Change System         Edit Personal         Edit Current         Add New           Password         Information         Ecount Profiles         Employer Profile |            |
|                                                         | Available Account Profiles:                                                                                                    |            |
|                                                         | You are in an encrypted secure session.                                                                                                    |            |
|                                                         | Help Desk: (888) 890-1995<br>EPA Home   Privacy and Security Notice   Contact Us                                                                                 | ×          |
| EPA Central Data Exchange                               | 🔍 Local intranet                                                                                                    | 100% 🝷 🛒   |

Figure 3-22. TSCA Program Link

The Authorized Official users are shown a link to download the eTSCA/ePMN software and view their support registrants. (Shown in Figure 3-22)

The Support Registrant users are shown a link to download the eTSCA/ePMN software. (Not shown)

CDX Web will send a confirmation letter for 20-5-1 e-signature questions as shown in Figure 3-23.

| Eile     | <u>E</u> dit ⊻iew <u>C</u> reate <u>A</u> ctions <u>H</u> elp                                                                                                    |
|----------|----------------------------------------------------------------------------------------------------|
|          | ▋゚゚゚゠゚ヽヹ゚゚゚ヽ゚゚゚゚゠゚゚゚゚゚゠゚゚゚゚゚゚゠゚゚゚゚゚゚゚゚゚゠゚゚゚゚゚゚゚゚                                                                                                    |
| Ade      | dress 🗸 🗸 🗸 🗸                                                                                                    |
|          |                                                                                                    |
|          | We work when a long to the state of the state of the stat |
| B        |                                                                                                    |
|          |                                                                                                    |
| 1        |                                                                                                    |
|          | HELPDESK cc                                                                                                    |
|          | 11/03/2008 11:46 bcc                                                                                                    |
|          | AM Subject eSIG-PIN Questions Answered (DEV)                                                                                                    |
| 6        |                                                                                                    |
|          | You have provided answers to 5                                                                                                    |
| ~        | eSIG-PIN questions on 11/3/2008 11:46:15 AM                                                                                                    |
|          | for the CDX account, ETSCATEST2.                                                                                                    |
| 5        | A MyCDX Inbox message has been created that                                                                                                    |
|          | contains the questions that you selected.                                                                                                    |
| 101      | However, for your protection, your answers                                                                                                    |
| 9        | questions or answers, you may contact the CDX                                                                                                    |
| <b>S</b> | Help Desk to receive an eSIG-PIN Reset                                                                                                    |
|          | Authorization Code.                                                                                                    |
| 0        | If you did not provide eSIG-PIN questions and                                                                                                    |
|          | answers, please contact the CDX Help Desk at                                                                                                    |
|          | security breach of your account.                                                                                                    |
|          |                                                                                                    |
|          | CDX Homepage: <u>http://epacdxdev.csc.com</u>                                                                                                    |
|          |                                                                                                    |
|          | United States Environmental Protection Agency                                                                                                    |
|          | A New Paradigm for Environmental Reporting.                                                                                                    |
|          |                                                                                                    |
|          |                                                                                                    |

Figure 3-23. eSIG-PIN Questions Answered Confirmation Letter

# Section 4. User Certificate and Key Pair Generation

A user certificate and Private/Public Key pair is used to digitally sign and encrypt the submitted documents, providing security protection for eTSCA submissions. The certificate and key pair will be automatically obtained by the eTSCA/ePMN software after the first login. When the document submission function of report tool is accessed, the eTSCA/ePMN software dialog login screen will be displayed as shown in Figure 4-1.

| U.C. Environmental Protection Anonos                                                                                                    |
|----------------------------------------------------------------------------------------------------|
| U.S. Environmental Protection Agency                                                                                                    |
| warning Notice                                                                                                    |
| Recent Announcements   Contact Us                                                                                                    |
| <u>CDX Home</u> > Warning Notice                                                                                                    |
| Environmental Protection Agency<br>Central Data Exchange                                                                                                    |
|                                                                                                    |
| Warning Notice                                                                                                    |
| EPA's Central Data Exchange Registration procedure is part of a United States Environmental Protection Agency (EPA) computer system, which is for                                                                                                    |
| authorized use only. Unauthorized access or use of this computer system may subject violators to criminal, civil, and/or administrative action. All information on                                                                                                    |
| enforcement. Access or use of this computer system by any person, whether authorized or unauthorized, constitutes consent to these terms.                                                                                                    |
| Privacy Statement                                                                                                    |
| EPA will use the personal identifying information which you provide for the expressed purpose of registration to the Central Data Exchange site and for                                                                                                    |
| updating and correcting information in internal EPA databases as necessary. The Agency will not make this information available for other purposes unless<br>required by law. EPA does not sell or otherwise transfer personal information to an outside third party. |
| [Federal Register: March 18, 2002 (Volume 67, Number 52)][Page 12010-12013]<br>If you have forgotten your password, or if your password doesn't work, you may re-establish your password via:                                                                         |
| Production Environment Password Reset                                                                                                    |
| Development Environment Password Reset                                                                                                    |
|                                                                                                    |
| Help Desk: (888) 890-1995<br>EPA Home I Privacy and Security Notice I Contact Us                                                                                                    |
| Last updated on February 23, 2007.                                                                                                    |
| liser Name                                                                                                    |
|                                                                                                    |
| Password:                                                                                                    |
|                                                                                                    |
| Production                                                                                                    |
|                                                                                                    |
| Login                                                                                                    |

Figure 4-1. eTSCA/ePMN software Login and Warning Notice

On this screen the user will be presented with a warning notice, privacy statements and links to CDX Web resources for account management. The user enters his or her user name and password and chooses between the Production, Test, and Development environments. This

choice will determine the destination for all document submissions and queries that will be performed through the eTSCA/ePMN software during the current login session. After successful login, the user key pair and certificate will be created automatically and managed by the eTSCA/ePMN software, without requiring user interaction.

The eTSCA/ePMN software stores the following data into a keystore under the user home directory:

- user ID
- user private key
- user certificate
- creation time

The following file will be created: \<userHome>\ .<userId>-cromerr-keystore.jks

Where <userHome> is a local user home directory (C:\Documents and Settings\myuser) and <userId> is an eTSCA user ID, registered with CDX Web. The user can copy this file to another safe location for backup, if desired.

### Section 5. Data Submission

The user will prepare the desired document for submission using the eTSCA/ePMN software Submit dialog. Upon successful login, the following dialog will be presented to the user:

|                                                                        | X |
|------------------------------------------------------------------------|---|
| ETSCA Document Submit ETSCA Transaction Search ETSCA Document Download |   |
| File To Submit:                                                        |   |
| Document:                                                              |   |
| Submit File to Node                                                    |   |
| Submit Response                                                        |   |
|                                                                        |   |
|                                                                        |   |
|                                                                        |   |
|                                                                        |   |
|                                                                        |   |
|                                                                        |   |

Figure 5-1. Submit Dialog, Before Submission

The document path will be automatically populated for the user by the Report Tool. The user has the option to submit Original or Support documents through this dialog. Support documents require a valid Transaction ID, corresponding to an original submission. The user can click on a "Submit File to Node" button to initiate the transaction. The following confirmation dialog will be displayed to the user:

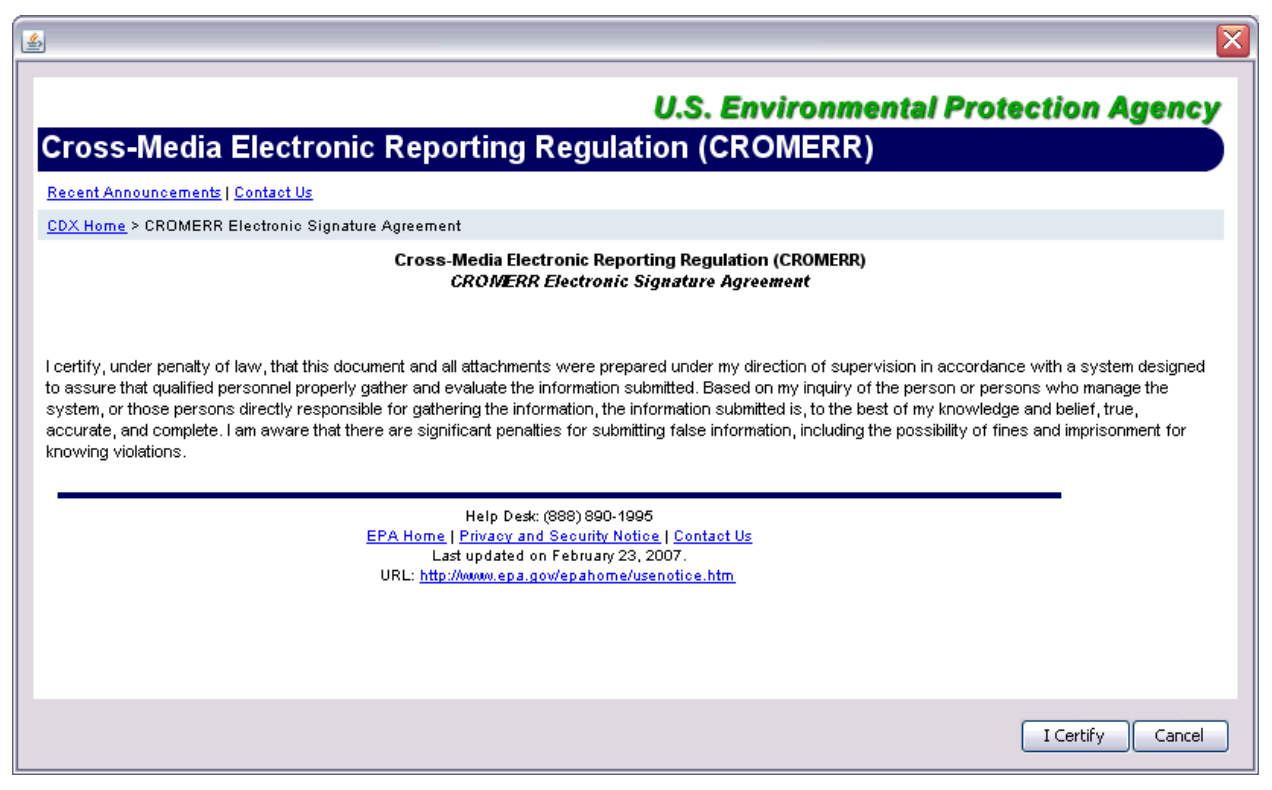

Figure 5-2. Confiramtion dialog

After the user confirmation one of the 20-5-1 questions will be presented to the user to verify his or her identity.

| CROMEER Question                  |           |  |  |  |  |
|-----------------------------------|-----------|--|--|--|--|
| What is your favorite pet's name? |           |  |  |  |  |
|                                   | OK Cancel |  |  |  |  |

Figure 5-3. 20-5-1 CROMERR Question

The system will then encrypt the desired document with the Public key of the back-end server and transmit the encrypted document with related metadata to CDX. The CDX Transaction ID will be presented to the user on a submit dialog for the user's reference.

| <u></u>                           |                                        |
|-----------------------------------|----------------------------------------|
| ETSCA Document Submit ETSCA Tran: | saction Search ETSCA Document Download |
| File To Submit:                   |                                        |
| Document: E:\CDX_Projects\NGN\et  | sca-node-client\docs\aaa.sup_tsca      |
| Submit File to Node               |                                        |
| Transaction Id:                   | _545ad337-cd20-4bdf-9021-54e01b1d8718  |
| Data Flow:                        | TSCA                                   |
| Document Name:                    | aaa.sup_tsca                           |
| Document Type:                    | ORIGINAL                               |
| Check Transaction Status          |                                        |

Figure 5-4. Document Submitted to CDX

The user can click on a "Check Transaction Status" button to check the status of submitted document and download any document related reports. CDX will also send an email confirmation of the submission as shown in Figure 5-5.

| Eile          | Edit <u>V</u> iew <u>C</u> reate <u>A</u> ctions <u>H</u> elp                                        |
|---------------|----------------------------------------------------------------------------------------------------|
|               | ◨๊◓▾ぴ҄◚◓▯๕๒ํ๓๒▯尕殳৫৫๖๖๖๒๒ + - セ ー ぬ़⊂ಃ                                                                |
| Add           | ress 🖉 🗸 🗸 🗸                                                                                         |
|               |                                                                                                    |
| [             | W<br>T Worksp 🔂 Lev X 🔊 Lev X 🔊 eT X 🕥 CD X 🛄 CS X 🙀 Re X 🕥 CD X 💽 eT X                              |
| ₽ <b>\$</b> [ | 1 ew Memo 2 entr + 3 entr To All + 4 howard + 5 elete 6 hillow Up + 7 hider + 8 how into New + 9 h + |
|               |                                                                                                    |
|               | epacdxnode To                                                                                        |
|               | 09/29/2008 02:58 PM                                                                                  |
|               | Bubiert                                                                                              |
|               | CDX Transaction ID _e0872cfb-b5e2-4d59-9631-                                                         |
|               | 70f27b8f8661                                                                                         |
|               |                                                                                                    |
|               | The Original document for CDX Transaction ID                                                         |
|               | _e0872cfb-b5e2-4d59-9631-70f27b8f8661                                                                |
| 2             | was submitted to elsca on 09/29/2008 at 14:58:09 EDI                                                 |
| 7             | Document Id:                                                                                         |
| 9             | Document Name: test.zp                                                                               |
| 1             |                                                                                                    |
| <u></u>       |                                                                                                    |
| <b>69</b>     |                                                                                                    |
|               |                                                                                                    |
|               |                                                                                                    |
|               |                                                                                                    |
|               |                                                                                                    |
|               |                                                                                                    |
|               |                                                                                                    |
|               |                                                                                                    |
|               |                                                                                                    |
|               |                                                                                                    |

Figure 5-5. Submission Confirmation E-mail

### Section 6. Download Reports

CDX will send notification e-mails (see Figure 6-1) in case any transaction related reports are available for download through the eTSCA/ePMN software.

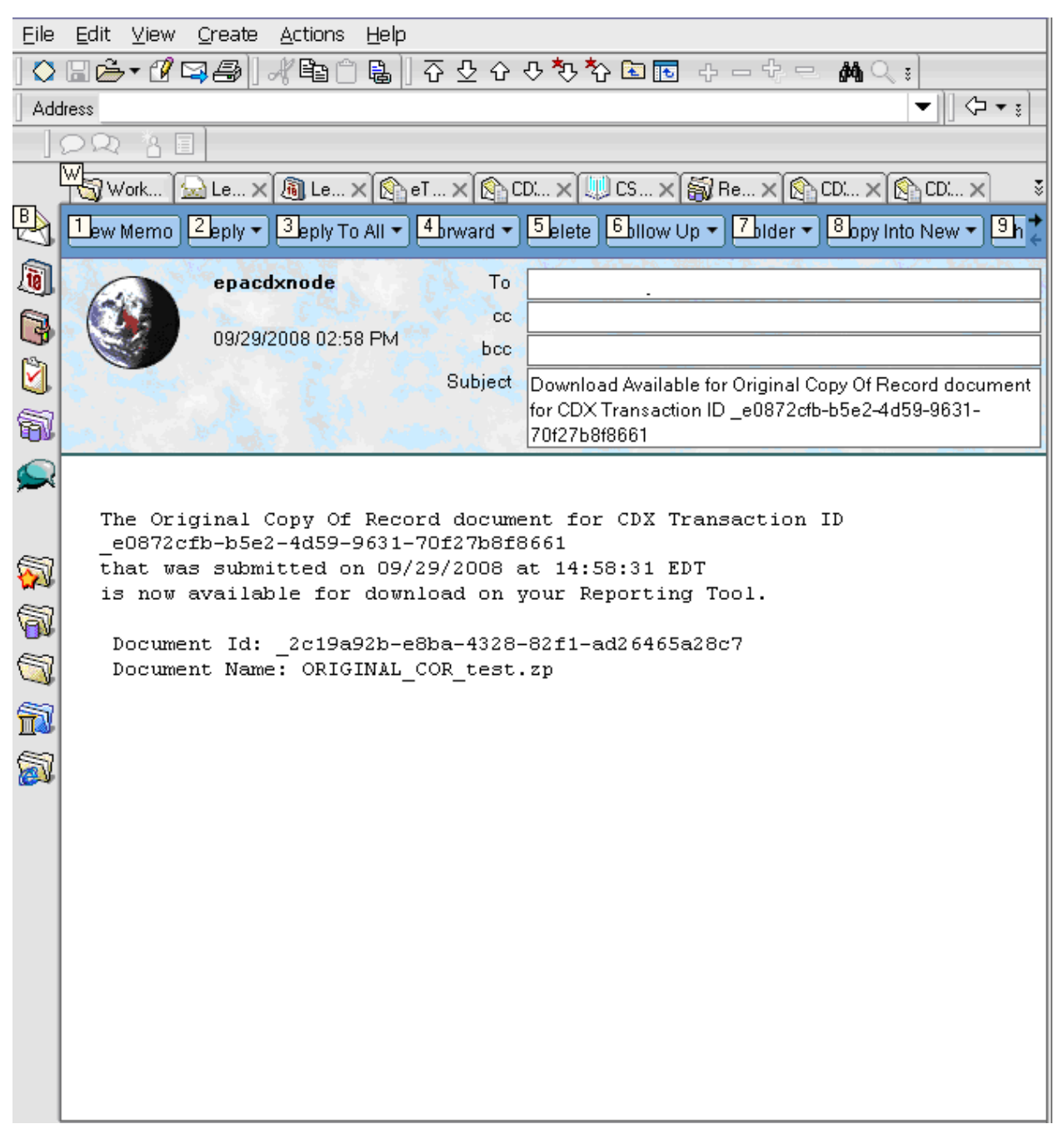

Figure 6-1. Report Notification E-mail

The user can open the eTSCA/ePMN software and click on the eTSCA Document Download tab.

| <u>ی</u>                                                                                         | × |
|--------------------------------------------------------------------------------------------------|---|
| ETSCA Document Submit ETSCA Transaction Search ETSCA Document Download ETSCA Transaction Details |   |
| Transaction Id:                                                                                  |   |
| Document Name:                                                                                   |   |
| e Document Download                                                                              |   |
|                                                                                                  |   |
|                                                                                                  |   |
|                                                                                                  |   |
|                                                                                                  |   |
|                                                                                                  |   |
|                                                                                                  |   |
|                                                                                                  |   |
|                                                                                                  |   |
|                                                                                                  |   |
|                                                                                                  |   |

Figure 6-2. Document Download tab

The user can copy the transaction ID and a report name from an e-mail notification and click on the "Document Download" button. The system will attempt to download the requested file and decrypt it using the private key of the currently logged in user. The file save dialog will be presented to the user as shown in Figure 6-3.

| File Save                         |                                                                                                    |                     |                                                                                      |   |       |              | ? 🗙    |
|-----------------------------------|----------------------------------------------------------------------------------------------------|---------------------|--------------------------------------------------------------------------------------|---|-------|--------------|--------|
| Savejn:                           | 🗀 etsca-node-clie                                                                                                    | ent                 |                                                                                      | • | + 🗈 🖻 | * Ⅲ▼         |        |
| My Recent<br>Documents<br>Docktop | <ul> <li>externalToolE</li> <li>settings</li> <li>CVS</li> <li>docs</li> <li>etsca</li> <li>src</li> <li>target</li> </ul> | Builders            | stest1.zip<br>stest.zip<br>test.html<br>test.pdf<br>test.xml<br>test.zip<br>test.zip |   |       |              |        |
| My Documents                      | classpath<br>c.cvsignore<br>c.project<br>cdxKeystore                                                                       |                     |                                                                                      |   |       |              |        |
| My Computer                       | ORIGINAL_CO<br>pom.xml                                                                                                    | e.xmi<br>R_test.zip |                                                                                      |   |       |              |        |
| My Network<br>Places              | File <u>n</u> ame: ORIGINAL_COR_test.zip                                                                                   |                     |                                                                                      |   |       | <u>S</u> ave |        |
|                                   | save as type.                                                                                                    | All Flies (".")     |                                                                                      |   | •     |              | Cancer |

Figure 6-3. File Save Dialog

All transaction related reports are also available for search and download through the transaction details dialog, discussed later in this guide.

#### Section 7. Transaction History

The transaction history search dialog will be presented to a user upon clicking the "ETSCA Transaction Search" tab as shown in Figure 7-1.

| <u>\$</u>            |                                    |               |      |        | ×           |
|----------------------|------------------------------------|---------------|------|--------|-------------|
| ETSCA Document Sub   | mit ETSCA Transaction Search ETSCA | Document Down | load |        |             |
| Transaction Id:      |                                    |               |      |        |             |
| Transaction Status:  | ~                                  |               |      |        |             |
| Start Date:          | Sep 26, 2008 🗔                     |               |      |        |             |
| End Date:            | Sep 26, 2008 🗔                     |               |      |        |             |
|                      | Search Transaction History         |               |      |        |             |
| Transaction Search R | esults                             |               |      |        |             |
| External             | Transaction Id:                    | Data Flow     | Date | Status | Description |
|                      |                                    |               |      |        |             |
|                      |                                    |               |      |        |             |
|                      |                                    |               |      |        |             |
|                      |                                    |               |      |        |             |
|                      |                                    |               |      |        |             |
| <                    |                                    |               |      |        | >           |

Figure 7-1. Transaction Search

The user can search for a specific transaction within a given time period using transaction ID and/or status, or request a complete list of transactions during this time period. Transaction search results will be presented to the user in the "Transaction Search Results" panel.

| 4                     |                                                                        |           |                     |         |             | X |
|-----------------------|------------------------------------------------------------------------|-----------|---------------------|---------|-------------|---|
| ETSCA Document Subr   | ETSCA Document Submit ETSCA Transaction Search ETSCA Document Download |           |                     |         |             |   |
| Transaction Id:       |                                                                        |           |                     |         |             |   |
| Transaction Status:   | ~                                                                      |           |                     |         |             |   |
| Start Date:           | Sep 26, 2008 🔟                                                         |           |                     |         |             |   |
| End Date:             | Sep 26, 2008 🛅                                                         |           |                     |         |             |   |
|                       | Search Transaction Histo                                               | ry        |                     |         |             |   |
| Transaction Search Re | esults                                                                 |           |                     |         |             |   |
| External 1            | Transaction Id:                                                        | Data Flow | Date                | Status  | Description |   |
|                       | -c16e-482e-9755-1bc44db42bdt                                           | D TSCA    | 09/26/2008 13:38:02 | PENDING |             |   |
|                       |                                                                        | I         | 1                   | I       |             |   |
|                       |                                                                        |           |                     |         |             |   |
|                       |                                                                        |           |                     |         |             |   |
|                       |                                                                        |           |                     |         |             |   |
| <                     |                                                                        | Ш         |                     |         |             | > |

Figure 7-2. Transaction Search Results

Two buttons are available for each transaction; "Check Status" and "Details". The Check Status button will refresh the status column of a given transaction with a new CDX status. This way the user can quickly check if a given transaction failed on the server. The Details button will open the transaction details dialog.

#### **Section 8. Transaction Details**

The Transaction Details dialog displays the detailed transaction information, including all of the documents and reports associated with the current transaction.

| <b>\$</b>                |                          |                         |                           |                 |             |           |      |   | × |
|--------------------------|--------------------------|-------------------------|---------------------------|-----------------|-------------|-----------|------|---|---|
| ETSCA Document Submit    | ETSCA Transaction Search | ETSCA Document Download | ETSCA Transaction Details |                 |             |           |      |   |   |
| Description:             |                          |                         |                           |                 |             |           |      |   | ^ |
| External Transaction Id: | _f7d6c963-c16e-482e-9755 | -1bc44db42bdb           |                           |                 |             |           |      |   |   |
| Data Flow:               | TSCA                     |                         |                           |                 |             |           |      |   |   |
| User Name:               | DEVTSCA1                 |                         |                           |                 |             |           |      |   |   |
| Node:                    |                          |                         |                           |                 |             |           |      |   |   |
| Date:                    | 2008-09-26 13:38:02      |                         |                           |                 |             |           |      |   | ≡ |
| Status:                  | PENDING                  | tus 🛛 🔍 Audit Details   |                           |                 |             |           |      |   |   |
| Documents and Reports    |                          |                         |                           |                 |             |           |      |   |   |
| Name                     |                          | Category                | Date                      | Download Status | ID          | Status    | Туре |   |   |
| test.zip                 |                          | ORIGINAL                | 09/26/2008 13:38:04       |                 | _63cf098b-2 | PENDING   | ZIP  |   |   |
| ORIGINAL_COR_te          | st.zip                   | ORIGINAL_COR            | 09/26/2008 13:38:23       |                 | _b679bb9a-b | PROCESSED | ZIP  |   | - |
|                          |                          |                         |                           |                 |             | 1         |      | _ |   |
|                          |                          |                         |                           |                 |             |           |      |   | ~ |
| <                        |                          |                         | Ш                         |                 |             |           |      | > |   |

Figure 8-1. Transaction Details Dialog

The user can check the transaction status by clicking the "Check Status" button and can review the audit information by clicking on the "Audit Details" button as shown in Figure 8-2.

| <u>\$</u>                                                                                      | ×                                     |  |
|------------------------------------------------------------------------------------------------|---------------------------------------|--|
| Transaction Id:                                                                                | _f7d6c963-c16e-482e-9755-1bc44db42bdb |  |
| Creation Time:                                                                                 | 2008-09-26T13:38:02                   |  |
| Status:                                                                                        | PENDING                               |  |
| Dataflow:                                                                                      | TSCA                                  |  |
| Audit Messages:                                                                                |                                       |  |
| data collection                                                                                |                                       |  |
| 2008-09-26T13:38:04 INFO archive submission                                                    |                                       |  |
| distribution                                                                                   |                                       |  |
| ◆ 2008-09-26T13:38:05 INFO create metadata document                                            |                                       |  |
| <ul> <li>2008-09-26T13:38:14 INFO distribute the submission to the backend<br/>node</li> </ul> |                                       |  |
| <ul> <li>2008-09-26T13:38:14 INFO update status post-distribution</li> </ul>                   |                                       |  |
| <ul> <li>2008-09-26T13:38:14 INFO User Email Notification</li> </ul>                           |                                       |  |
| <ul> <li>2008-09-26T13:38:23 INFO archive backend submission</li> </ul>                        |                                       |  |
| <ul> <li>2008-09-26T13:38:24 INFO User Email Notification</li> </ul>                           |                                       |  |
| download                                                                                       |                                       |  |
| ◆ 2008-09-26T13:52:01 INFO handle client download                                              |                                       |  |
| validation                                                                                     |                                       |  |
| ◆ 2008-09-26T13:38:04 INFO Schedule Validate Submission                                        |                                       |  |
| ◆ 2008-09-26T13:38:04 INFO prevalidate submission                                              |                                       |  |
| ◆ 2008-09-26T13:38:05 INFO validate zip file and entries                                       |                                       |  |
| ● 2008-09-26T13:38:05 INFO signature validation                                                |                                       |  |
|                                                                                                | Done                                  |  |

Figure 8-2. Audit Details dialog

The user can close the dialog by clicking the "Done" button.

The user can also download available reports by clicking the "Download" button related to a desired report. This will automatically initiate the download procedure. The document will get decrypted with the current user private key and the Save File dialog will be presented to a user. Reports can be saved on a local hard drive and accessed with the appropriate application.

# **Abbreviations and Acronyms**

| Acronym/Term | Definition                                             |
|--------------|--------------------------------------------------------|
| CDX          | Central Data Exchange                                  |
| CoR          | Copy of Record                                         |
| ECMS         | Enterprise Content Management System                   |
| EPA          | Environmental Protection Agency                        |
| ESA          | Electronic Signature Agreement                         |
| eTSCA        | Electronic Toxic Substances Control Act                |
| IE           | Internet Explorer                                      |
| OPPT         | Office of Pollution Prevention and Toxics              |
| OPPTS        | Office of Prevention, Pesticides, and Toxic Substances |
| PMN          | Pre-manufacturing Notice                               |
| SRN          | Submission Report Number                               |
| SSL          | secure socket layer                                    |
| TSCA         | Toxic Substances Control Act                           |
| UI           | user interface                                         |
| WSDL         | Web services description language                      |